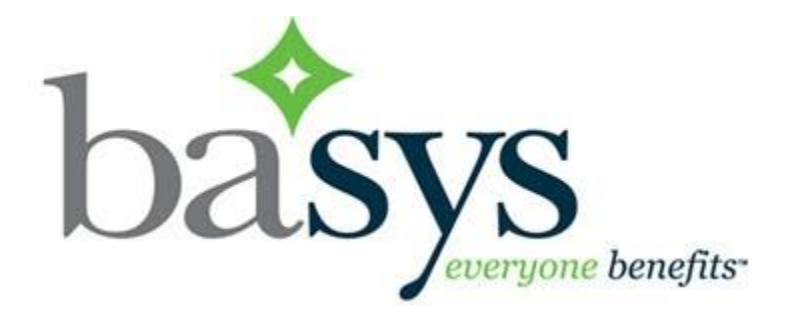

EmployerXG Remittance Quick Guide

Version: 3.1 – Local 130

## Introduction

This guide covers the basics of working with remittances in EmployerXG.

This guide walks you through the remittance workflow: add an employee to a remittance, edit the remittance, add the remittance to the payment cart, and pay for the remittance.

Topics in the guide:

| Introduction                                | 1  |
|---------------------------------------------|----|
| Add a new employee to a remittance          | 2  |
| Copy an existing remittance                 | 4  |
| Add remittance to cart                      | 6  |
| Access the payment cart                     | 7  |
| Pay a remittance                            | 8  |
| View and print a remittance receipt         | 11 |
| Remittance History list                     | 13 |
| Create a no work or supplemental remittance | 14 |

Copyright © 2019 Basys, LLC. | Reproduction or distribution without permission is prohibited.

# Add a new employee to a remittance

Adding a new employee to a remittance is the first step in working with remittances. You need to add an employee to a remittance to begin calculating benefits.

1. In the Home tab Remittances Due listing, choose one of the following:

|     |     |            |            | Home            | Histo    | ry Employer Profile         | Personal Profile  |                                    |
|-----|-----|------------|------------|-----------------|----------|-----------------------------|-------------------|------------------------------------|
| Gro | up: | PLUME      | BERS GROU  | P               | -        |                             |                   |                                    |
|     |     |            |            |                 |          |                             |                   |                                    |
|     | You | ır Remitta | nces Due   |                 |          |                             |                   |                                    |
|     |     | Open       | Copy 📑 Upl | oad 🛛 🍇 No Work |          |                             |                   | Create Remittance                  |
|     |     | Ref No     | Due Date   | Status          | Past Due | Description                 |                   | Work Period                        |
|     |     | P64658     | 03/05/2020 | In Progress     |          | PCA_20190601 - PLUMBING C   | ONTRACTORS ASSOCN | <b>202002</b> 02/24/2020 - 02/28/2 |
|     |     | P64563     | 03/01/2020 | Due             |          | WSA_20191001 - WEST SUBUR   | RBAN ASSOC AGRMNT | <b>202002</b> 02/01/2020 - 02/29/2 |
|     |     | P64680     | 03/01/2020 | Due             |          | SIGP_20190601 - SIG PARTICI | PATION PCA        | <b>202002</b> 02/01/2020 - 02/29/2 |
|     |     | P64657     | 02/27/2020 | Due             |          | PCA_20190601 - PLUMBING CO  | ONTRACTORS ASSOCN | <b>202002</b> 02/17/2020 - 02/21/2 |
|     |     | P64656     | 02/20/2020 | Due             |          | PCA_20190601 - PLUMBING CO  | ONTRACTORS ASSOCN | <b>202002</b> 02/10/2020 - 02/14/2 |
|     |     | P64655     | 02/13/2020 | Due             |          | PCA_20190601 - PLUMBING CO  | ONTRACTORS ASSOCN | <b>202002</b> 02/03/2020 - 02/07/2 |
|     |     | P64654     | 02/06/2020 | Due             |          | PCA_20190601 - PLUMBING CO  | ONTRACTORS ASSOCN | <b>202001</b> 01/27/2020 - 01/31/2 |
|     |     | P64562     | 02/01/2020 | Due             |          | WSA_20191001 - WEST SUBUR   | RBAN ASSOC AGRMNT | <b>202001</b> 01/01/2020 - 01/31/2 |
|     |     | P64679     | 02/01/2020 | Due             |          | SIGP_20190601 - SIG PARTICI | PATION PCA        | <b>202001</b> 01/01/2020 - 01/31/2 |
|     |     | P64653     | 01/30/2020 | Due             |          | PCA_20190601 - PLUMBING C   | ONTRACTORS ASSOCN | <b>202001</b> 01/20/2020 - 01/24/2 |
|     |     | P64652     | 01/23/2020 | Due             |          | PCA_20190601 - PLUMBING CO  | ONTRACTORS ASSOCN | <b>202001</b> 01/13/2020 - 01/17/2 |

- For remittances that have a status of Due or In Progress, click the remittance Status to view.
- For remittances that have a status of In Cart, Scheduled, or Saved For Later, from the Your Remittances Due listing, click on the Status link for the remittance that you want to view. Then, click Edit Remittance.
- 2. Enter the SSN of the employee. The Create Employee window displays.

| Employee Details  | Commont           |          |             | ())-  | characteristic |
|-------------------|-------------------|----------|-------------|-------|----------------|
| Employee SSN Name | 10B CLASS         | PAC      | PAC AMT(\$) | HOURS | SCHOOL HOUR    |
| 111111119         |                   |          |             |       |                |
|                   | Validate Employee |          |             |       |                |
|                   | Last Name*:       |          |             |       |                |
|                   | Birth Date:       |          |             |       |                |
|                   |                   | Validate | ancel       |       |                |
|                   |                   |          |             | ]     |                |

- At a minimum, complete the Last Name field. Any field with an asterisk \* next to it or a red border around it must be completed before you can continue. Birth Date is not necessary.
- 4. Click validate.

| ployee | Details | Dotaila     |           | Commont   |   |              |             | (14   | nvimum Charactery 0 |
|--------|---------|-------------|-----------|-----------|---|--------------|-------------|-------|---------------------|
| Employ | /ee SSN | Name        | Inployees | JOB CLASS |   | PAC          | PAC AMT(\$) | HOURS | SCHOOL HOURS        |
| 111111 | 1199    | RICK RODKEY |           | A2        | ~ | PAC 10 CENTS |             |       |                     |
|        |         |             |           |           |   |              |             |       |                     |
|        |         |             |           |           |   |              |             |       | •••••               |
|        |         |             |           | 2         |   |              |             |       |                     |
|        |         |             |           |           |   |              |             |       |                     |
|        |         |             |           |           |   |              |             |       |                     |
|        |         |             |           |           |   |              |             |       |                     |
|        |         |             |           |           |   |              |             |       |                     |
|        |         |             |           |           |   |              |             |       |                     |

- 5. Ensure the JOB CLASS and PAC fund setting are correct.
- 6. Enter the Pac Amount deducted (PAC AMT\$), the hours worked (HOURS) and school hours (SCHOOL HOURS) Then, press Enter.
- 4. Continue adding additional employees if needed.

# Copy an existing remittance

Create a new remittance by copying information from an existing completed remittance. The copy feature saves you the time of having to make a new remittance from scratch and re-entering all your members. Keep in mind that you can't copy into remittances when the status is In Progress, In Cart, or Scheduled.

1 From the Your Remittances Due table on the Home page, click the remittance to copy to (don't click the remittance status, this will take you to the wrong page).

| Group                           | oup: PLUMBERS GROUP |            |                 |   |                                            |                                       |  |  |  |  |  |  |
|---------------------------------|---------------------|------------|-----------------|---|--------------------------------------------|---------------------------------------|--|--|--|--|--|--|
|                                 |                     |            |                 |   |                                            |                                       |  |  |  |  |  |  |
| Your Remittances Due            |                     |            |                 |   |                                            |                                       |  |  |  |  |  |  |
|                                 | Open                | Copy 📑 Upl | oad 🛛 🧟 No Work |   |                                            | Create Remittance                     |  |  |  |  |  |  |
| Ref No Due Date Status Past Due |                     |            |                 |   | Description                                | Work Period                           |  |  |  |  |  |  |
|                                 | ] P64658            | 03/05/2020 | In Progress     |   | PCA_20190601 - PLUMBING CONTRACTORS ASSOCN | <b>202002</b> 02/24/2020 - 02/28/2020 |  |  |  |  |  |  |
|                                 | P64563              | 03/01/2020 | Due             |   | WSA_20191001 - WEST SUBURBAN ASSOC AGRMNT  | 202002 02/01/2020 - 02/29/2020        |  |  |  |  |  |  |
|                                 | ] P64680            | 03/01/2020 | Due             |   | SIGP_20190601 - SIG PARTICIPATION PCA      | <b>202002</b> 02/01/2020 - 02/29/2020 |  |  |  |  |  |  |
|                                 | ] P64657            | 02/27/2020 | Due             |   | PCA_20190601 - PLUMBING CONTRACTORS ASSOCN | 202002 02/17/2020 - 02/21/2020        |  |  |  |  |  |  |
|                                 | ] P64656            | 02/20/2020 | Due             |   | PCA_20190601 - PLUMBING CONTRACTORS ASSOCN | <b>202002</b> 02/10/2020 - 02/14/2020 |  |  |  |  |  |  |
|                                 | ] P64655            | 02/13/2020 | Due             |   | PCA_20190601 - PLUMBING CONTRACTORS ASSOCN | <b>202002</b> 02/03/2020 - 02/07/2020 |  |  |  |  |  |  |
|                                 | ] P64654            | 02/06/2020 | Due             |   | PCA_20190601 - PLUMBING CONTRACTORS ASSOCN | <b>202001</b> 01/27/2020 - 01/31/2020 |  |  |  |  |  |  |
|                                 | ] P64562            | 02/01/2020 | Due             |   | WSA_20191001 - WEST SUBURBAN ASSOC AGRMNT  | <b>202001</b> 01/01/2020 - 01/31/2020 |  |  |  |  |  |  |
|                                 | ] P64679            | 02/01/2020 | Due             |   | SIGP_20190601 - SIG PARTICIPATION PCA      | <b>202001</b> 01/01/2020 - 01/31/2020 |  |  |  |  |  |  |
|                                 | ] P64653            | 01/30/2020 | Due             |   | PCA_20190601 - PLUMBING CONTRACTORS ASSOCN | 202001 01/20/2020 - 01/24/2020        |  |  |  |  |  |  |
|                                 | ] P64652            | 01/23/2020 | Due             |   | PCA_20190601 - PLUMBING CONTRACTORS ASSOCN | <b>202001</b> 01/13/2020 - 01/17/2020 |  |  |  |  |  |  |
|                                 | ] P64651            | 01/16/2020 | Due             |   | PCA_20190601 - PLUMBING CONTRACTORS ASSOCN | <b>202001</b> 01/06/2020 - 01/10/2020 |  |  |  |  |  |  |
|                                 | ] P64650            | 01/09/2020 | Due             |   | PCA_20190601 - PLUMBING CONTRACTORS ASSOCN | <b>202001</b> 12/30/2019 - 01/03/2020 |  |  |  |  |  |  |
|                                 | ] P64649            | 01/02/2020 | Due             | 1 | PCA_20190601 - PLUMBING CONTRACTORS ASSOCN | <b>201912</b> 12/23/2019 - 12/27/2019 |  |  |  |  |  |  |
|                                 | ] P64561            | 01/01/2020 | Due             | 1 | WSA_20191001 - WEST SUBURBAN ASSOC AGRMNT  | <b>201912</b> 12/01/2019 - 12/31/2019 |  |  |  |  |  |  |

### 2 Click Copy

| Remittance ID | Description          | Work Period                           | Employee Count |
|---------------|----------------------|---------------------------------------|----------------|
| D44864        | 286_2 - 0003 - 286_2 | 202603 03/01/2026 - 03/31/2026        | 1              |
| D44865        | 286_2 - 0003 - 286_2 | 202604 04/01/2026 - 04/30/2026        | 1              |
| D44866        | 286_2 - 0003 - 286_2 | 202605 05/01/2026 - 05/31/2026        | 1              |
| D44867        | 286_2 - 0003 - 286_2 | 202606 06/01/2026 - 06/30/2026        | 1              |
| D44868        | 286_2 - 0003 - 286_2 | 202607 07/01/2026 - 07/31/2026        | 1              |
| D44869        | 286_2 - 0003 - 286_2 | 202608 08/01/2026 - 08/31/2026        | 1              |
| D44870        | 286_2 - 0003 - 286_2 | 202609 09/01/2026 - 09/30/2026        | 1              |
| D44871        | 286_2 - 0003 - 286_2 | <b>202610</b> 10/01/2026 - 10/31/2026 | 1              |
| D44872        | 286_2 - 0003 - 286_2 | <b>202611</b> 11/01/2026 - 11/30/2026 | 1              |
| D44873        | 286_2 - 0003 - 286_2 | 202612 12/01/2026 - 12/31/2026        | 1              |
|               |                      |                                       |                |
|               |                      |                                       |                |
|               |                      | Continue                              | rel            |

- 3 Click the remittance to copy and click Continue. The Employee Details table for the new remittance displays.
  - If the contracts associated with the remittances match, the ID, Name, and Quantities, or just the ID and Name will be copied depending on your setup (see Set your preferences).
  - If the contracts associated with the remittance don't match, regardless of your configuration, only the ID and Name are copied.
- 4 Delete or add employees and quantities as necessary. Your edits save as you enter them.

# Add remittance to cart

Before you can pay for a remittance, you have to add it to your payment cart

- 1. From the Home page, click the remittance status to add to your payment cart.
  - If a message like the one shown below displays, click Edit Remittance.

| Remittance X                                                                             |  |  |  |  |  |  |  |
|------------------------------------------------------------------------------------------|--|--|--|--|--|--|--|
| The remittance for work period 082016 08/01/2016 - 08/31/2016 is currently in your cart. |  |  |  |  |  |  |  |
| Due: \$2,695.67                                                                          |  |  |  |  |  |  |  |
| Edit Remittance View Employee Detail Open Cart                                           |  |  |  |  |  |  |  |

• The Employees Detail page opens for the remittance.

| Your Re | mittances Due |                  |          |                 |
|---------|---------------|------------------|----------|-----------------|
| Dpen    | Сору          | Upload 🛛 🍇 No Wo |          |                 |
| Ref No  | Due Date      | Status           | Past Due | Employer Number |
| D89417  | 02/15/2010    | <u>In Cart</u>   | 1        | 128600000       |
| F63447  | 08/15/2017    | In Progress      |          | 128600000       |
| F63445  | 06/15/2017    | In Progress      |          | 128600000       |
| F63443  | 04/15/2017    | In Progress      |          | 128600000       |
| F63442  | 03/15/2017    | In Progress      |          | 128600000       |

2. Click **Add To Cart** at the bottom of the page. The remittance is added to your payment cart.

|      |        |     | Return Ho  | me to complete | additional Remittances |
|------|--------|-----|------------|----------------|------------------------|
|      |        | 1   | Proceed to | Cart           |                        |
| Back | Delete | Add | To Cart 🝷  | Export         |                        |

 Next, you can choose to proceed to your cart, return to the Home page to complete additional remittances, or export the employee information to a spreadsheet.

## Access the payment cart

View the remittances that are in your cart, a payment summary of the cart, and pay/schedule a payment for the remittances in your cart. There are two ways to access the payment cart.

#### **OPTION 1**

Click an In Cart, Scheduled, or Saved for Later remittance, then click
 Open Cart from the Remittance message.

| Yo | ur Remitta | ances Due  |              |                                                                 |                                                             |                          |                  |  |  |
|----|------------|------------|--------------|-----------------------------------------------------------------|-------------------------------------------------------------|--------------------------|------------------|--|--|
|    | Open       |            | oad 🛛 🚑 No W |                                                                 |                                                             |                          | Create Remittanc |  |  |
|    | Ref No     | Due Date   | Status       | Past Due                                                        | Description                                                 | Work Period              |                  |  |  |
| 1  | P62843     | 01/01/2020 | In Cart      | 1                                                               | APW_20190601 - APW                                          | 201912 12/01/2019        | - 12/31/2019     |  |  |
|    | P62845     | 03/01/2020 | Due          |                                                                 | APW_20190601 - APW                                          | 202002 02/01/2020        | - 02/29/2020     |  |  |
|    | P62943     | 03/01/2020 | Due          |                                                                 | SIGW_20190601 - SIG PARTICIPATION WSA                       | 202002 02/01/2020        | - 02/29/2020     |  |  |
|    | P62437     | 03/01/2020 | Due          | WSA_20191001 - WEST SUBURBAN ASSOC AGRMNT 202002 02/01/2020 - 4 |                                                             |                          |                  |  |  |
|    | P62844     | 02/01/2020 | Due          |                                                                 | APW_20190601 - APW                                          | 202001 01/01/2020        | - 01/31/2020     |  |  |
|    | P62942     | 02/01/2020 | Due          |                                                                 |                                                             | 202001 01/01/2020        | 01/31/2020       |  |  |
|    | P62436     | 02/01/2020 | Due          |                                                                 | Remittance                                                  |                          | 31/2020          |  |  |
|    | P62941     | 01/01/2020 | Due          | 1                                                               | The remittance for work period 201912 12/01/2019 - 12/31/20 | )19 is currently in your | 31/2019          |  |  |
|    | P62435     | 01/01/2020 | Due          | 1                                                               | cart.                                                       |                          | 31/2019          |  |  |
|    | P62842     | 12/01/2019 | Due          | 1                                                               | Due: \$5,505.60                                             |                          | 30/2019          |  |  |
|    | P62940     | 12/01/2019 | Due          | 1                                                               |                                                             |                          | 30/2019          |  |  |
|    | P62434     | 12/01/2019 | Due          | 1                                                               | Edit Remittance View Employee Detail Op                     | oen Cart                 | 30/2019          |  |  |

#### **OPTION 2**

Hover over the cart icon in the ribbon to view a window containing a Payment Summary total. Click Proceed to Payment to open the payment cart. Alternatively, click the number to the right of the cart to access the payment cart.

| ofile   |                       |                              | 19 H                          |
|---------|-----------------------|------------------------------|-------------------------------|
|         |                       |                              | Payment Summary:<br>#5 505 60 |
|         |                       |                              | Proceed to Payment            |
|         |                       | News & Information           |                               |
|         | Create Remittance     | Plumbers Local 130 Home Page |                               |
|         | Work Period           | 233                          |                               |
|         | 201912 12/01/2019 - 1 |                              |                               |
|         | 202002 02/01/2020 - 0 |                              |                               |
| ION WSA | 202002 02/01/2020 - 0 |                              |                               |
| ASSOC A | 202002 02/01/2020 · 0 |                              |                               |
|         | 202001 01/01/2020 · 0 |                              |                               |
| ION WSA | 202001 01/01/2020 · 0 |                              |                               |
| ASSOC A | 202001 01/01/2020 - 0 |                              |                               |
| ION WSA | 201912 12/01/2019 - 1 |                              |                               |
| ASSOC A | 201912 12/01/2019 - 1 |                              |                               |

## Pay a remittance

Once the correct employees have been added to and adjusted in a remittance, you can pay for the remittance in the payment cart.

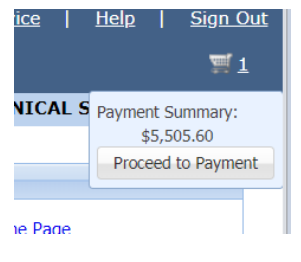

1 Hover over the cart icon in the ribbon. Click **Proceed to Payment** to open the payment cart.

| F | Remittances In Cart |                                |                               |            |                      | Payment Summa    | ry                       | \$5,505.60           |
|---|---------------------|--------------------------------|-------------------------------|------------|----------------------|------------------|--------------------------|----------------------|
|   | Payment Date: 01/0  | 7/2020 Select A                | II Due Select All Due + Damag |            | Collapse All         | Payment Date :   | 01/07/2020               |                      |
|   | Reference Number    | Work Period                    | Descriptie Employer Number    | Due Date   | Payment Amount       | Reference Number | Work Period              | Payroll Dates Paymer |
| G | P62843              | 201912 12/01/2019 - 12/31/2019 | APW 44                        | 01/01/2020 | DUE \$5,505.60       | P62843           | 201912                   | 12/01/20 \$5,        |
|   | Due Other           | \$5,505.60<br>\$5,505.60       |                               | 2 Edit     | 💷 Review 🔓 Save 🗯 Re |                  | Payment Method<br>eCheck | *:<br>¥ ¥ @          |
|   |                     |                                |                               |            |                      | Summary :        |                          | \$5,505.60           |
|   |                     |                                |                               |            |                      | Summary By Fun   | d                        | Apply Payment        |

- 2 From the payment cart Remittances In Cart table, click in the Payment Date to choose a date, or manually type in a date.
  - Note: If your portal is configured to do so, you can click either Select All Due to mark all the remittances as Due or Select All Due + Damages to mark all the remittances as Due + Damages. Contact your administrator for more information.
- 3 Unless your configuration has a default payment type, choose either **Check**, or **eCheck** as the Payment Method in the Payment Summary table.

| Collapse All       Payment Date : 01/07/2020         ayment Amount       Reference Number       Work Period       Payroll Dates Payroll         UE \$5,505.60       Payment Method*:       eCheck       X<         exview       Save       Ref       Summary:       \$5,505.60 |                   | Payment Summar   | y                       | \$5,5         | 505.60 |
|----------------------------------------------------------------------------------------------------|-------------------|------------------|-------------------------|---------------|--------|
| ayment Amount<br>UE \$5,505.60<br>Piezeka 201912 12/01/20 \$5,<br>Payment Method*:<br>eview Save TRE<br>Summary : \$5,505.60                                                                                                    | Collapse All      | Payment Date :   | 01/07/2020              |               |        |
| P62843 <b>201912</b> 12/01/20 \$5,<br>Payment Method*:<br>eCheck × × •<br>Summary : \$5,505.60                                                                                                    | ayment Amount     | Reference Number | Work Period             | Payroll Dates | Paym   |
| Payment Method*:<br>eCheck × × ×<br>Summary : \$5,505.60                                                                                                    | UE \$5,505.60     | P62843           | 201912                  | 12/01/20      | \$5,   |
| Summary : \$5,505.60                                                                                                    | eview 🕞 Save 🖄 Re |                  | Payment Metho<br>eCheck | d*:<br>×      | ¥ (    |
|                                                                                                    |                   | Summary :        |                         | \$5,50        | 5.60   |
| Summary By Fund Apply Payment                                                                                                    |                   | Summary By Fund  | i                       | Apply Pay     | ment   |

#### 4 Click Apply Payment.

• If the payment method is Check, the following message displays.

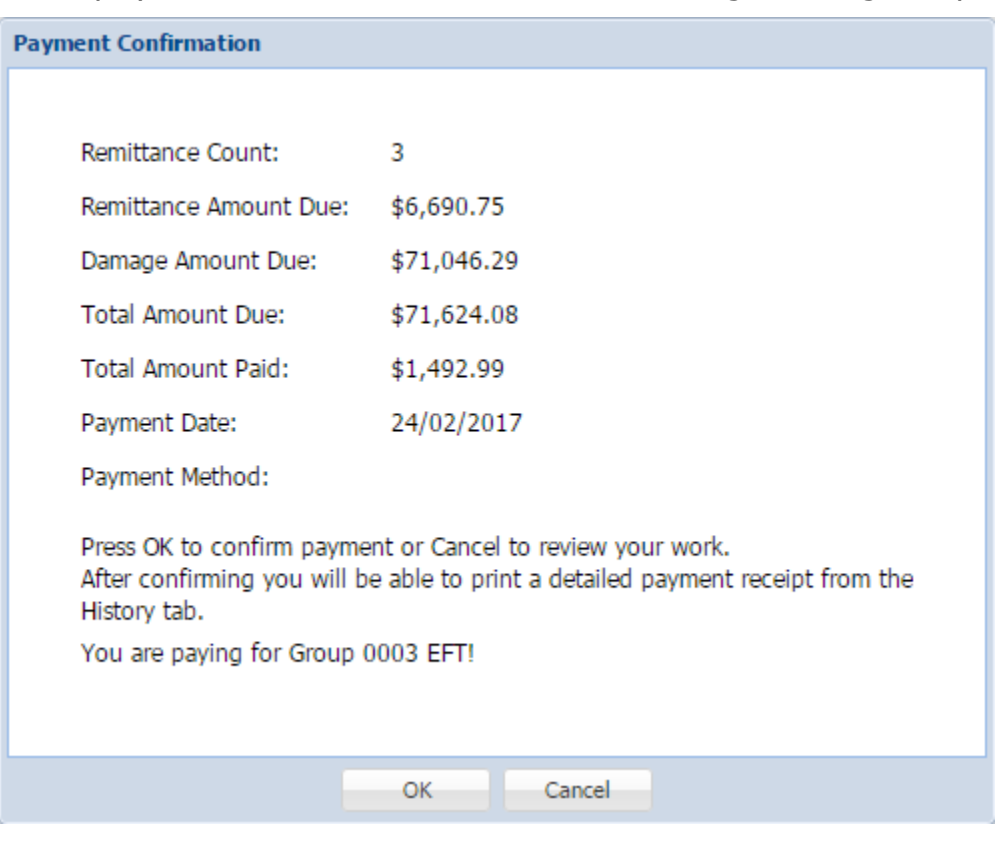

• If the payment method is eCheck, a Payment Information window displays.

![](_page_9_Picture_1.jpeg)

- a. Enter the required banking information.
- b. Click the check boxes to authorize the payment charge and accept the terms & conditions.
- c. Click ox. A summary of your payment displays.
- 5 Verify the information shown, then click ox. The remittances in the cart are processed, and you're directed to the History page where you can print a detailed receipt (see "View and print a remittance receipt " on page 11).

# View and print a remittance receipt

Use herein in the History tab to create a PDF receipt of a submitted remittance. This feature is great for keeping your records up to date.

|     |      |            |             |                 | Home     | History        | Employer Profile       | Personal |
|-----|------|------------|-------------|-----------------|----------|----------------|------------------------|----------|
| Gro | oup: | PLUMB      | ERS GROUP   | )               |          |                |                        |          |
|     |      |            |             |                 |          |                |                        |          |
|     | You  | ur Remitta | nces Due    |                 |          |                |                        |          |
|     |      | Open 📭     | Copy 🔂 Uple | oad 🛛 🔏 No Work |          |                |                        |          |
|     |      | Ref No     | Due Date    | Status          | Past Due | Description    |                        |          |
|     |      | P62843     | 01/01/2020  | In Cart         | 1        | APW_20190601 - | APW                    |          |
|     |      | P62845     | 03/01/2020  | Due             |          | APW_20190601 - | APW                    |          |
|     |      | P62943     | 03/01/2020  | Due             |          | SIGW_20190601  | - SIG PARTICIPATION WS | 5A       |
|     |      | P62437     | 03/01/2020  | Due             |          | WSA_20191001 - | WEST SUBURBAN ASSOC    | AGRMNT   |
|     |      | P62844     | 02/01/2020  | Due             |          | APW_20190601 - | APW                    |          |
|     |      | P62942     | 02/01/2020  | Due             |          | SIGW_20190601  | - SIG PARTICIPATION WS | SA       |
|     |      | P62436     | 02/01/2020  | Due             |          | WSA_20191001 - | WEST SUBURBAN ASSOC    | AGRMNT   |
|     |      | P62941     | 01/01/2020  | Due             | 1        | SIGW_20190601  | - SIG PARTICIPATION WS | SA       |
|     |      | P62435     | 01/01/2020  | Due             | 1        | WSA_20191001 - | WEST SUBURBAN ASSOC    | AGRMNT   |
|     |      | P62842     | 12/01/2019  | Due             | 1        | APW_20190601 - | APW                    |          |

1. Click the History tab to view remittances that have been submitted.

| emittance Summi  |                                    |                                |                 |                   |           |                                 |
|------------------|------------------------------------|--------------------------------|-----------------|-------------------|-----------|---------------------------------|
| at: 2019         | ~                                  |                                |                 |                   | Recept    | Amendment 🐮 Employee            |
| eference Norroes | Description -                      | Work Period                    | Received Date = | Total Amount Paid | User Name | Status                          |
| 10423            | CONV - SIG PARTICIPATION WSA       | 201910 10/01/2019 - 10/31/2019 | 11/15/2019      | \$41,092.00       |           |                                 |
| 10422            | CONV - APW                         | 201910 10/01/2019 - 10/31/2019 | 11/15/2019      | \$10,639.30       |           |                                 |
| 10421            | CONV - WEST SUBURBAN ASSOC AGRMINT | 201910 10/01/2019 - 10/31/2019 | 11/15/2019      | \$622,653.78      |           |                                 |
| 19590            | CONV - APW                         | 201909 09/01/2019 - 09/30/2019 | 10/11/2019      | \$30,667.30       |           |                                 |
| 9589             | CONV - SIG PARTICIPATION WSA       | 201909 09/01/2019 - 09/30/2019 | 10/11/2019      | \$32,969.60       |           |                                 |
| 19588            | CONV - WEST SUBURBAN ASSOC AGRMINT | 201909 09/01/2019 - 09/30/2019 | 10/11/2019      | \$495,112.34      |           |                                 |
| 4650             | CONV - WEST SUBURBAN ASSOC AGRMINT | 201908 08/01/2019 - 08/31/2019 | 09/12/2019      | \$487,784.43      |           |                                 |
| 38649            | CONV - APW                         | 201908 08/01/2019 - 08/31/2019 | 09/12/2019      | \$10,667.30       |           |                                 |
| 36648            | CONV - SIG PARTICIPATION WSA       | 201908 08/01/2019 - 08/31/2019 | 09/12/2019      | \$32,969.60       |           |                                 |
| 7886             | CONV - WEST SUBURBAN ASSOC AGRMNT  | 201907 07/01/2019 - 07/31/2019 | 08/15/2019      | \$572,898.55      |           |                                 |
| 4 Fage 1         | 04 × N 2                           |                                |                 |                   | D         | oplaying remittance 1 - 10 of 3 |

- 2. From the Remittance Summary table in the History page, select the year associated with the remittance to view from the Year list menu.
- 3. Click the remittance to view.
- 4. Click 🔚 Receipt .

![](_page_11_Picture_0.jpeg)

- 5. The PDF receipt downloads to your browser.
- 6. Click the PDF file to view the receipt.

| Total:                           | \$15,357.80       | \$28,555.80                | \$43,913.60                     | \$43,913.60            |  |
|----------------------------------|-------------------|----------------------------|---------------------------------|------------------------|--|
|                                  |                   |                            |                                 |                        |  |
| PORT SUPP TEST                   | 50.00             | 0.00                       | 50.00                           | 50.00                  |  |
| PENSION FUND                     | 12524.34          | 22543.69                   | 35068.03                        | 35068.03               |  |
| ANNUITY FUND                     | 2783.46           | 6012.11                    | 8795.57                         | 8795.57                |  |
| Fund                             | Amount Due        | Damage Due                 | Total Due                       | Amount Paid            |  |
| Grand Total:                     |                   | \$43,913.60                | User Name:<br>Contact Name:     |                        |  |
| Check #:                         |                   | N/A                        |                                 |                        |  |
| Payment Method:                  | 1                 | EFT-****9045 Payment Date: |                                 | 7/25/2016              |  |
| Payroll Dates:                   | 6/1/201           | 3 - 6/30/2013              | Report Period:                  | 201306                 |  |
| Scheduled Date:                  |                   | N/A                        | N/A Due Date:                   |                        |  |
| County:                          | ITS REGR          | ESSION TIME                | Contract:                       | REGRESSION2            |  |
| Employer Code:<br>Employer Name: | ITS REGR          | 128600001<br>RESSION TIME  | Reference Number:<br>Agreement: | D22793<br>REGRESSION 2 |  |
|                                  |                   | Remittance Receipt         |                                 |                        |  |
|                                  |                   |                            |                                 |                        |  |
|                                  | 10 million (1997) |                            |                                 |                        |  |

7. Click 📑 at the top of the PDF viewer screen to print the receipt if needed.

# Remittance History list

You can export a submitted remittance's summary table, shown on the History page, as a spreadsheet (.CSV file). This is great for keeping records of the remittance using hard copies of the tables. This feature is especially useful for record-keeping in preparation for an audit.

1. From the Home page, click the History tab.

| Group: PLUMBERS GROUP                                                                                                    |                                   |                                       |             |           |                   |                |                      |  |  |  |
|----------------------------------------------------------------------------------------------------|-----------------------------------|---------------------------------------|-------------|-----------|-------------------|----------------|----------------------|--|--|--|
| Remittance Summary                                                                                                    | 2                                 |                                       |             |           |                   |                | 4                    |  |  |  |
| Year: 2019                                                                                                    |                                   |                                       |             |           |                   | 潅 Receipt      | Amendmen 😰 Employees |  |  |  |
| Reference Number                                                                                                    | Description                       | Work Period                           | Received    | l Date 🔻  | Total Amount Paid | User Name      | Status               |  |  |  |
| 470423                                                                                                    | CONV - SIG PARTICIPATION WSA      | <b>201910</b> 10/01/2019 - 10/31/2019 | 1           | 1/15/2019 | \$41,092.00       |                |                      |  |  |  |
| 470422                                                                                                    | CONV - APW                        | 201910 10/01/2019 - 10/31/2019        | 2           | 1/15/2019 | \$10,639.30       |                |                      |  |  |  |
| 470421                                                                                                    | CONV - WEST SUBURBAN ASSOC AGRMNT | 201910 10/01/2019 - 10/31/2019        | 3 1         | 1/15/2019 | \$622,653.78      |                |                      |  |  |  |
| 469590                                                                                                    | CONV - APW                        | 201909 09/01/2019 - 09/30/2019        | 1           | 0/11/2019 | \$10,667.30       |                |                      |  |  |  |
| 469589                                                                                                    | CONV - SIG PARTICIPATION WSA      | 201909 09/01/2019 - 09/30/2019        | 1           | 0/11/2019 | \$32,969.60       |                |                      |  |  |  |
| 469588                                                                                                    | CONV - WEST SUBURBAN ASSOC AGRMNT | 201909 09/01/2019 - 09/30/2019        | 1           | 0/11/2019 | \$495,112.34      |                |                      |  |  |  |
| 468650                                                                                                    | CONV - WEST SUBURBAN ASSOC AGRMNT | 201908 08/01/2019 - 08/31/2019        | 0           | 9/12/2019 | \$487,784.43      |                |                      |  |  |  |
| 468649                                                                                                    | CONV - APW                        | 201908 08/01/2019 - 08/31/2019        | 0           | 9/12/2019 | \$10,667.30       |                |                      |  |  |  |
| 468648                                                                                                    | CONV - SIG PARTICIPATION WSA      | 201908 08/01/2019 - 08/31/2019        | 0           | 9/12/2019 | \$32,969.60       |                |                      |  |  |  |
| 467886                                                                                                    | CONV - WEST SUBURBAN ASSOC AGRMNT | 201907 07/01/2019 - 07/31/2019        | 0           | 8/15/2019 | \$572,898.55      |                |                      |  |  |  |
| Image: Image: |                                   |                                       |             |           |                   |                |                      |  |  |  |
| Remittance Details                                                                                                    |                                   |                                       |             |           |                   |                |                      |  |  |  |
| Fund                                                                                                    |                                   | Amount Due                            | Total Due   |           | Total Paid        | Payment Method |                      |  |  |  |
| PL130 PENSION FUND                                                                                                    |                                   | \$14,700.00                           | \$14,700.00 |           | \$14,700.00       | 62865          | *                    |  |  |  |
| DUITI DINIC FUND                                                                                                    |                                   | \$200.00                              | #200.00     |           | ¢200.00           | C2000          |                      |  |  |  |

- 2. Remittances are organized by year. Select the desired year above the remittance table.
- 3. Click a remittance from the Remittance Summary table.
- 4. Click **Employees** at the top right of the table.
  - The details of the remittance download as a spreadsheet.

# Create a no work or supplemental remittance

### Create a No Work remittance

Submit a No Work remittance to your fund office when you have no work to report for the listed employees on a remittance.

| Group: PLUMBERS GROUP |                              |            |            |        |          |                                            |                                       |  |  |  |
|-----------------------|------------------------------|------------|------------|--------|----------|--------------------------------------------|---------------------------------------|--|--|--|
|                       |                              |            |            |        |          |                                            |                                       |  |  |  |
|                       | You                          | ır Remitta | nces Due   |        |          |                                            |                                       |  |  |  |
|                       | Open Copy 🗔 Upload 🐣 No Work |            |            |        |          |                                            | Create Remittance                     |  |  |  |
|                       | -                            | Ref No     | Due Date   | Status | Past Due | Description                                | Work Period                           |  |  |  |
|                       |                              | P62845     | 03/01/2020 | Due    |          | APW_20190601 - APW                         | <b>202002</b> 02/01/2020 - 02/29/2020 |  |  |  |
|                       |                              | P62943     | 03/01/2020 | Due    |          | -<br>SIGW_20190601 - SIG PARTICIPATION WSA | <b>202002</b> 02/01/2020 - 02/29/2020 |  |  |  |
|                       |                              | P62437     | 03/01/2020 | Due    |          | WSA_20191001 - WEST SUBURBAN ASSOC AGRMNT  | <b>202002</b> 02/01/2020 - 02/29/2020 |  |  |  |
|                       |                              | P62844     | 02/01/2020 | Due    |          | APW_20190601 - APW                         | <b>202001</b> 01/01/2020 - 01/31/2020 |  |  |  |
|                       |                              | P62942     | 02/01/2020 | Due    |          | SIGW_20190601 - SIG PARTICIPATION WSA      | <b>202001</b> 01/01/2020 - 01/31/2020 |  |  |  |
|                       |                              | P62436     | 02/01/2020 | Due    |          | WSA_20191001 - WEST SUBURBAN ASSOC AGRMNT  | <b>202001</b> 01/01/2020 - 01/31/2020 |  |  |  |
|                       |                              | P62843     | 01/01/2020 | Due    | 1        | APW_20190601 - APW                         | <b>201912</b> 12/01/2019 - 12/31/2019 |  |  |  |
|                       |                              | P62941     | 01/01/2020 | Due    | 1        | SIGW_20190601 - SIG PARTICIPATION WSA      | <b>201912</b> 12/01/2019 - 12/31/2019 |  |  |  |
|                       |                              | P62435     | 01/01/2020 | Due    | 1        | WSA_20191001 - WEST SUBURBAN ASSOC AGRMNT  | <b>201912</b> 12/01/2019 - 12/31/2019 |  |  |  |
|                       |                              | P62842     | 12/01/2019 | Due    | 1        | APW_20190601 - APW                         | <b>201911</b> 11/01/2019 - 11/30/2019 |  |  |  |
|                       |                              | P62940     | 12/01/2019 | Due    | 1        | SIGW_20190601 - SIG PARTICIPATION WSA      | <b>201911</b> 11/01/2019 - 11/30/2019 |  |  |  |
|                       |                              | P62434     | 12/01/2019 | Due    | 1        | WSA_20191001 - WEST SUBURBAN ASSOC AGRMNT  | <b>201911</b> 11/01/2019 - 11/30/2019 |  |  |  |
|                       |                              |            |            |        |          |                                            |                                       |  |  |  |

- 1. From the Home page Remittances Due table, check the remittances that have no work reported.
- 2. Click 🍓 No Work .

![](_page_13_Picture_6.jpeg)

3. Click **Yes** to confirm. The No Work report submits.

| No Work To Report |                                                                                                    |  |  |  |  |  |  |  |
|-------------------|----------------------------------------------------------------------------------------------------|--|--|--|--|--|--|--|
| ۰.                | The selected remittances have been submitted with no work. You can view and print a detailed receipt from the History tab. |  |  |  |  |  |  |  |
|                   | ОК                                                                                                    |  |  |  |  |  |  |  |

4. Click or.

#### Create a supplemental remittance

Create a supplemental remittance when you need to add additional information to a remittance. See the end of this topic for information on creating a No Work remittance.

**Important!** Contact your fund office before creating a remittance that doesn't display in the list.

| Grou | roup: PLUMBERS GROUP |            |             |                 |          |                                           |                                       |  |  |  |
|------|----------------------|------------|-------------|-----------------|----------|-------------------------------------------|---------------------------------------|--|--|--|
|      |                      |            |             |                 |          |                                           |                                       |  |  |  |
|      | You                  | ır Remitta | nces Due    |                 |          |                                           |                                       |  |  |  |
|      |                      | Open 📘     | Copy 🔂 Uple | oad 🛛 🦓 No Work |          |                                           | Create Remittance                     |  |  |  |
|      |                      | Ref No     | Due Date    | Status          | Past Due | Description                               | Work Period                           |  |  |  |
|      |                      | P62845     | 03/01/2020  | Due             |          | APW_20190601 - APW                        | 202002 02/01/2020 - 02/29/2020        |  |  |  |
|      |                      | P62943     | 03/01/2020  | Due             |          | SIGW_20190601 - SIG PARTICIPATION WSA     | 202002 02/01/2020 - 02/29/2020        |  |  |  |
|      |                      | P62437     | 03/01/2020  | Due             |          | WSA_20191001 - WEST SUBURBAN ASSOC AGRMNT | <b>202002</b> 02/01/2020 - 02/29/2020 |  |  |  |
|      |                      | P62844     | 02/01/2020  | Due             |          | APW_20190601 - APW                        | <b>202001</b> 01/01/2020 - 01/31/2020 |  |  |  |
|      |                      | P62942     | 02/01/2020  | Due             |          | SIGW_20190601 - SIG PARTICIPATION WSA     | <b>202001</b> 01/01/2020 - 01/31/2020 |  |  |  |
|      |                      | P62436     | 02/01/2020  | Due             |          | WSA_20191001 - WEST SUBURBAN ASSOC AGRMNT | <b>202001</b> 01/01/2020 - 01/31/2020 |  |  |  |
|      |                      | P62843     | 01/01/2020  | Due             | 1        | APW_20190601 - APW                        | <b>201912</b> 12/01/2019 - 12/31/2019 |  |  |  |
|      |                      | P62941     | 01/01/2020  | Due             | 1        | SIGW_20190601 - SIG PARTICIPATION WSA     | <b>201912</b> 12/01/2019 - 12/31/2019 |  |  |  |
|      |                      | P62435     | 01/01/2020  | Due             | 1        | WSA_20191001 - WEST SUBURBAN ASSOC AGRMNT | 201912 12/01/2019 - 12/31/2019        |  |  |  |
|      |                      | P62842     | 12/01/2019  | Due             | 1        | APW_20190601 - APW                        | <b>201911</b> 11/01/2019 - 11/30/2019 |  |  |  |
|      |                      | P62940     | 12/01/2019  | Due             | 1        | SIGW_20190601 - SIG PARTICIPATION WSA     | <b>201911</b> 11/01/2019 - 11/30/2019 |  |  |  |
|      |                      | P62434     | 12/01/2019  | Due             | 1        | WSA_20191001 - WEST SUBURBAN ASSOC AGRMNT | <b>201911</b> 11/01/2019 - 11/30/2019 |  |  |  |
|      |                      |            |             |                 |          |                                           |                                       |  |  |  |

- 1. From the Home page Remittances Due table, click Greate Remittance.
  - The Create New Remittance window displays.

| Create New Remittance            |                                   |                            |           |                           |                              |                         |
|----------------------------------|-----------------------------------|----------------------------|-----------|---------------------------|------------------------------|-------------------------|
| * = Required 2                   |                                   |                            |           |                           |                              |                         |
| Employer*:<br>AMS MECHANICAL S × | Payroll From Date*:<br>01/01/2020 | Payroll Thru<br>01/31/2020 | Date*:    | Work Period:<br>202001    |                              |                         |
| Group:<br>PLUMBERS GROUP × ×     | Local:<br>LOCAL 130               | Area:<br>Select a Area     | . V Se    | ation:<br>lect a Location | Association:<br>Select a Ass | ociation 💌              |
| List of Agreements               |                                   | 3 Get A                    | greements |                           |                              |                         |
| Agreement                        | Contract                          | Group                      | Local     | Area                      | Location                     | Association             |
| APW                              | APW                               | PLUMBERS GROUP             | LOCAL 130 |                           |                              |                         |
| SIG PARTICIPATION WSA            | SIGW                              | PLUMBERS GROUP             | LOCAL 130 |                           |                              |                         |
| WEST SUBURBAN ASSOC              | WSA                               | PLUMBERS GROUP             | LOCAL 130 | 4                         |                              |                         |
| Page 1 of 1                      | ► N &                             |                            |           |                           | Displaying                   | g agreements 1 - 3 of 3 |
|                                  |                                   |                            | E         |                           |                              |                         |
|                                  |                                   |                            | Const     |                           |                              |                         |
|                                  |                                   | Continue                   | Cancel    |                           |                              |                         |

- 2. Select a Payroll From Date and Payroll Thru Date. Any field with an asterisk \* next to it or a red border around it must be completed before you can continue.
- 3. Click Get Agreements. A list of agreements available for the payroll dates display.
- 4. Click the appropriate agreement from the list.
- 5. Click **Continue**. A confirmation message displays and you're returned to the Remittances Due table with the newly-created remittance highlighted.